## **IME2012 Online Registration FAQ**

- A. Online registration 1-2-3.
  - 1. Browse <u>registration page</u> to select the cruise on June 28, 2012 or June 30, 2012 and click the '(**Online** registration here)' which you select to go.

| 福案(F) 編輯(F) 檢視(V) 教的最處(A) □<br>x ◆ Convert ▼ Select<br>☆ 我的最爱 | L集(1) 説明(H)<br>ngress on Insurance:                                             |                                                | Å • ₪ ·                                                                                                    | - 🖃 🖶 🕶          | 網頁(2) ▼ | 安全性( <u>S</u> ) ▼ | <br><b>@</b> ▼ <sup>22</sup> |
|---------------------------------------------------------------|---------------------------------------------------------------------------------|------------------------------------------------|----------------------------------------------------------------------------------------------------|------------------|---------|-------------------|------------------------------|
| The 16th<br>Insuranc                                          | International Cong<br>e: Mathematics an<br>June 28-30, 2012                     | d Economics<br>Hong Kong                       | Home   Committees   Plenary Speake<br>II for papers   Registration   Accomodat<br>Congress Poster   Touristic Info   Conta- | ers<br>on<br>cts |         |                   | •                            |
| Registration fe                                               | e                                                                               |                                                |                                                                                                    |                  |         |                   |                              |
|                                                               |                                                                                 | Non-student                                    | Student<br>(need proof of student status)#                                                                                  |                  |         |                   |                              |
| On c                                                          | or before April 30, 2012                                                        | HK \$3000                                      | HK \$1500                                                                                                    |                  |         |                   |                              |
|                                                               | After April 30, 2012                                                            | HK \$4000                                      | HK \$2500                                                                                                    |                  |         |                   |                              |
|                                                               | The fee covers the congress banquet, a cruise, 5 coffee sessions and 3 lunches. |                                                |                                                                                                    |                  |         |                   |                              |
| Pleas                                                         | e select the cruise on                                                          |                                                |                                                                                                    |                  |         |                   |                              |
| a.                                                            | June 28, 2012, Thursday: ( Onlin                                                | e registration here )                          |                                                                                                    |                  |         |                   |                              |
| b                                                             | June 30, 2012, Saturday: (Onlin                                                 | e registration here                            |                                                                                                    |                  |         |                   | н                            |
| Optional fees (                                               | Must register in the registration t                                             | form)                                          |                                                                                                    |                  |         |                   |                              |
|                                                               |                                                                                 | Per acc                                        | ompanion                                                                                                    |                  |         |                   |                              |
| 3 lund                                                        | <b>:hes</b> (June 28-30, 2012)                                                  | НК                                             | \$150                                                                                                    |                  |         |                   |                              |
| Congres                                                       | s banquet (June 29, 2012)                                                       | НК                                             | \$500                                                                                                    |                  |         |                   |                              |
|                                                               | Cruise                                                                          | НК                                             | \$500                                                                                                    |                  |         |                   |                              |
|                                                               | Payment to be made at the (                                                     | Conference Reception Desk in I                 | Hong Kong dollars.                                                                                                    |                  |         |                   |                              |
| Please click her<br># To qualify a<br>ime2012@saas            | e if you have enquiry on the the outsing a student, proof of studer shuhk.      | online payment.<br>nt status must be sent by e | mail at the IME 2012 Secretaria                                                                                             | t:               |         |                   |                              |
| Organiser :                                                   | ent of Statistics & Actuarial Science                                           | THE UNIVERSITY OF HONG KONG                    |                                                                                                    |                  |         |                   |                              |

## 2. Click **Register** button to go

| HKUEMS :: Ev                                                                                  | vent Details - Windows Internet Explore                                                                                                    | er                                                                                                    | Income Named State                                                                                                    |                                                                                                    | — 0 <mark>—</mark> X                                                                       |
|-----------------------------------------------------------------------------------------------|----------------------------------------------------------------------------------------------------|----------------------------------------------------------------------------------------------------|----------------------------------------------------------------------------------------------------|----------------------------------------------------------------------------------------------------|--------------------------------------------------------------------------------------------|
|                                                                                               | http://hkuems1. <b>hku.hk</b> /hkuems/ec.h                                                                                                    | detail.aspx?quest=Y&ueid=18241                                                                                                    |                                                                                                    | 🗸 💀 👫 🗙 🛃 Google                                                                                                    | Q                                                                                          |
|                                                                                               |                                                                                                    | 1988 a.b.                                                                                                    |                                                                                                    |                                                                                                    |                                                                                            |
| ≊⇔() #==(<br>                                                                                 | U 使代(V) 找的地変(E) 工具(U)                                                                                                    | 1749(D)                                                                                                    |                                                                                                    |                                                                                                    |                                                                                            |
| A #ma                                                                                         |                                                                                                    |                                                                                                    |                                                                                                    |                                                                                                    |                                                                                            |
| 🏹 找的販麦                                                                                        | B HKUEMS :: Event Details                                                                                                    |                                                                                                    |                                                                                                    |                                                                                                    |                                                                                            |
| The 16th                                                                                      | h International Congre                                                                                                    | ee on Incurance Math                                                                                                    | ematics and Economics - (                                                                                                    | Online registration with Cr                                                                                                    | uise on 30/6/2012                                                                          |
| posted by Depar                                                                               | rtment of Statistics & Actuarial Science                                                                                                    |                                                                                                    | iematics and Economics - C                                                                                                    | chille registration with Ch                                                                                                    | uise on 30/0/2012                                                                          |
| Event Type: Serr                                                                              | ninar/Workshop/Lecture/Talk/Conferen                                                                                                    | ce                                                                                                    |                                                                                                    |                                                                                                    |                                                                                            |
| Event Nature: Sc                                                                              | ience & Technology                                                                                                    |                                                                                                    |                                                                                                    |                                                                                                    |                                                                                            |
| Event Details                                                                                 |                                                                                                    |                                                                                                    |                                                                                                    |                                                                                                    |                                                                                            |
| crem betana                                                                                   |                                                                                                    |                                                                                                    |                                                                                                    |                                                                                                    |                                                                                            |
| The Internation<br>then, the cong<br>congress is to<br>researchers in                         | nal Congress on Insurance Mathemat<br>gress has been held annually. The Six<br>b be held outside Europe and North A<br>n actuarial science will attend and give | ics and Economics is one of the majo<br>deenth International Congress on Insu-<br>merica. The congress is associated w<br>e talks during the congress. | or international conferences in actuarial science.<br>Irance: Mathematics and Economics will be hel<br>ith the leading actuarial science journal, Insurar | The first congress was held in 1997 at Ams<br>d at the University of Hong Kong in 2012. It is<br>ce: Mathematics and Economics. The journ | terdam, The Netherlands. Since<br>s the second time that the<br>al editors and most of the |
| On this specia                                                                                | al occasion of The University of Hong                                                                                                    | Kong centenary, we wish to dedicate                                                                                                    | this major international congress as one of the                                                                                                    | celebration events.                                                                                                    |                                                                                            |
|                                                                                               | Date/Time                                                                                                    | 28/06/2012 to 30/06/2012 09-00                                                                                                    | -17:00                                                                                                    |                                                                                                    |                                                                                            |
|                                                                                               | Venue                                                                                                    | The University of Hong Kong                                                                                                    | -11.00                                                                                                    |                                                                                                    |                                                                                            |
|                                                                                               | Language                                                                                                    | English                                                                                                    |                                                                                                    |                                                                                                    |                                                                                            |
| Registration is                                                                               | s open from 12/10/2011 18:00(HKT) to                                                                                                    | o 27/06/2012 23:30(HKT) on a first-con                                                                                                    | ne-first-served basis. The registration quota for t                                                                                                    | his event is 200.                                                                                                    | Register                                                                                   |
| Charge                                                                                        |                                                                                                    |                                                                                                    |                                                                                                    |                                                                                                    | $\smile$                                                                                   |
|                                                                                               | Fee Type                                                                                                    | Regular                                                                                                    |                                                                                                    | Farly Bird                                                                                                    |                                                                                            |
|                                                                                               | Non-student                                                                                                    | HKD 4000.0                                                                                                    | 00                                                                                                    | HKD 3000.00                                                                                                    |                                                                                            |
|                                                                                               | Student                                                                                                    | HKD 2500.0                                                                                                    | 00                                                                                                    | HKD 1500.00                                                                                                    |                                                                                            |
| You should ma<br><u>Contact Inform</u><br>For further info<br>http://www3.hl<br>Should you ha | ake payment before 27/06/2012 23:55<br>attion<br>mrmation, please visit:<br>ku hk/statistics/conference/ime2012/<br>ave any enquiries, please feel free to c    | 9(HKT). Early bird rates apply if you m<br>contact The Secretariat IME2012 by er                                                                       | nake payment on or before 30/04/2012 23:59(HK<br>mail at ime2012@saas.hku.hk or by phone at (i                                                            | T). You can make payment by credit card or<br>152) 2857 8312 or by fax at (852) 2858 9041.                                                | HK ITEMS                                                                                   |
|                                                                                               |                                                                                                    |                                                                                                    |                                                                                                    |                                                                                                    | HKU Event Management System                                                                |
| 2 #2                                                                                          |                                                                                                    |                                                                                                    |                                                                                                    | ▲ 編跋編改   英厚雄供手, 新                                                                                                    | e 🖉 – 🖲 10094 –                                                                            |

3. After filled in the application form to complete the registration, you can choose to pay by credit card now or later. Meanwhile, an acknowledgement mail sends to your mailbox.

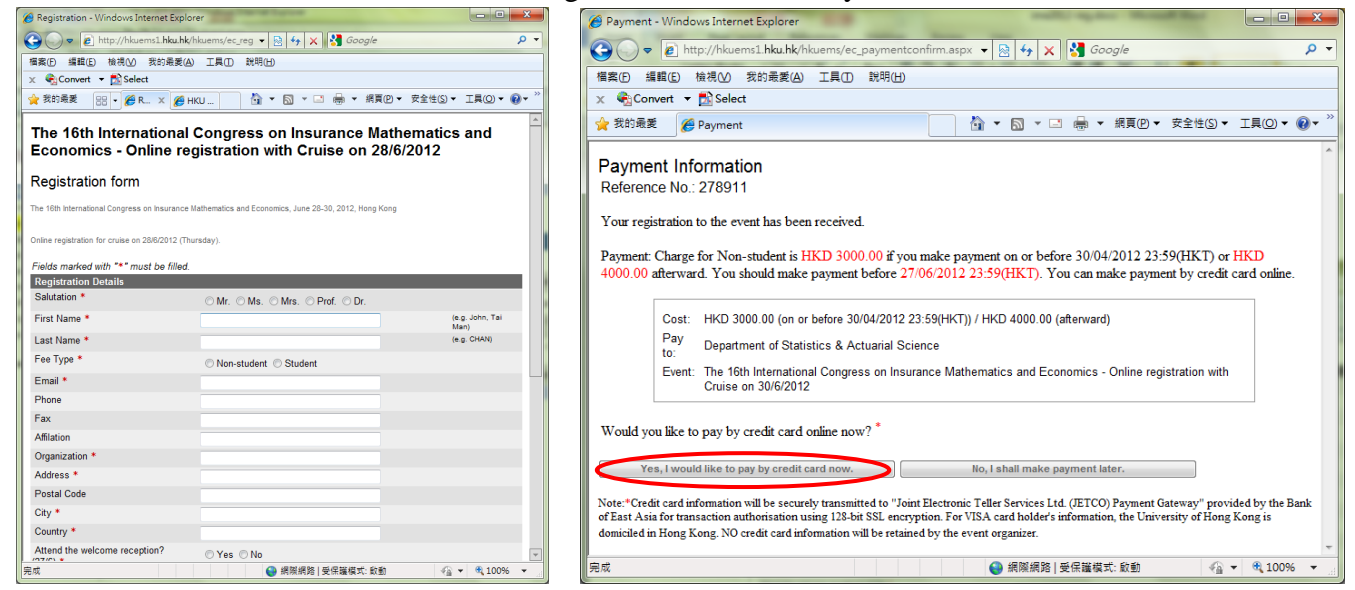

4. Pay by VISA thru JETCO Payment Gateway to "HKU Dept of Stat & Actuarial Sci"

| 6 JETCO Payment | Gateway - Please enter card details - Windows Internet Explorer                                                                                                    | - 0 <b>- X</b>                                                                                                    |
|-----------------|----------------------------------------------------------------------------------------------------|----------------------------------------------------------------------------------------------------|
| 0 - O           | nttps://www.jetcopg.com/PayPage/enterCardDetails.jsp 🛛 🖌 🤮 🤧 🛠 Google                                                                                                    | • ٩                                                                                                    |
| 横案 医编辑 医        | 檢視(2) 我的最愛(2) 工具(1) 説明(1)                                                                                                    |                                                                                                    |
| X Convert       | • 🔂 Select                                                                                                    |                                                                                                    |
| 🚖 我的最爱 🧃        | @ JETCO Payment Gateway - Please enter card d 🛐 ▼ 🖾 ▼ 三 👼 ▼ 網頁(2) ▼ 安全性(5) ▼                                                                                                    | I <u></u> <u></u> <u></u> <u></u> <u></u> <u></u> <u></u> <u></u> <u></u> <u></u> <u></u> <u></u> <u></u> <u></u> <u></u> <u></u> <u></u> <u></u> <u></u> |
|                 | ● BEA東亞銀行                                                                                                    | *                                                                                                    |
|                 | You are connected to a Secure Payment Page operated by Joint Electronic Teller Services Ltd.<br>Your payment instruction will be securely transmitted to the bank for authorisation. |                                                                                                    |
|                 | Transaction Details                                                                                                    |                                                                                                    |
|                 | Merchant Name: HKU Dept of Stat & Actuarial Sci<br>Amount: 3000.00<br>Currency: HKD<br>Invoice Number: 18241-278911-9                                                                |                                                                                                    |
|                 | Credit Card Information Please enter your credit card information below and press "Proceed" for payment.                                                                             |                                                                                                    |
|                 | Credit Card Number:                                                                                                    |                                                                                                    |
|                 | Expiry Date: Month Vear V                                                                                                    |                                                                                                    |
|                 | CVV2 (VISA) / CVC2<br>(MasterCard):                                                                                                    |                                                                                                    |
|                 | Verified by VISA / Master Secure Code                                                                                                    |                                                                                                    |
|                 | This payment website supports Verified by VISA and MasterCard SecureCode                                                                                                    |                                                                                                    |
|                 | You might be redirected to your card issuing bank and required to enter a password for<br>authentication. Please contact your card issuing bank for service details.                 |                                                                                                    |
|                 | Proceed Cancel VERIFIED MasterCard.<br>by VISA SecureCode.                                                                                                    |                                                                                                    |
|                 | If you have any question regarding the transaction, please contact the merchant directly.                                                                                            |                                                                                                    |
|                 | Use of this service is subject to the following Terms of Service and Privacy Policy.                                                                                                 |                                                                                                    |
| 完成              | 💽 網際網路   受保護模式: 較勤                                                                                                    | • • 100% •                                                                                                    |

- B. Payment Issue
  - 1. Payment Information will prompt up and acknowledgement email will send to your mailbox if the payment is successful

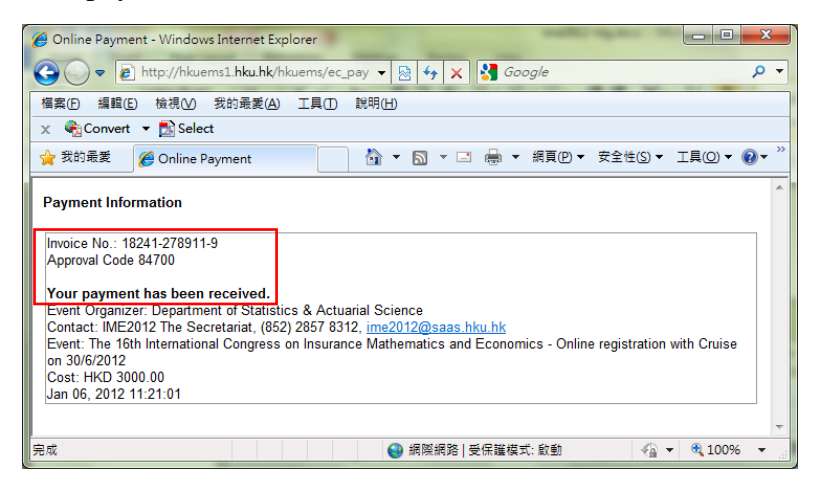

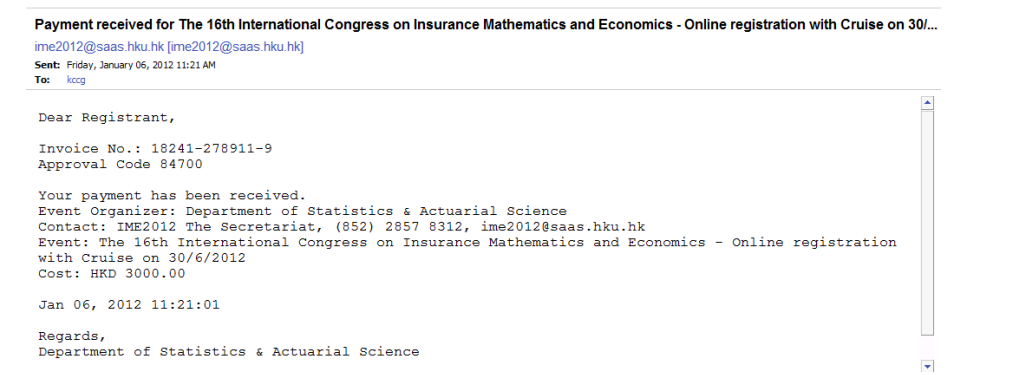

2. The invoice number is your unique reference. Please send email to us with the error code and your invoice number. It is useful for us to check your failed transaction.

|                                                                | 🥖 Online Payment - Windows Internet Explorer                                                                                                  |
|----------------------------------------------------------------|----------------------------------------------------------------------------------------------------|
|                                                                | 🚱 💭 🗢 🔊 http://hkuems1. <b>hku.hk</b> /hkuems/e 🔻 🗟 🍫 🗙 🚼 Google                                                                              |
|                                                                | 檔案(E) 編輯(E) 檢視(V) 我的最愛(A) 工具(D 說明(H)                                                                                                    |
|                                                                | 🗴 🍕 Convert 🔻 🔂 Select                                                                                                    |
|                                                                | 👷 我的最愛 🛛 🍰 🚧 Department of Statistics 🥃 Login HKU Portal 🞯 Yahoo! Hong Kong - 雅                                                               |
| / - Payment Result - Mozilla Firefox<br>Bookmarks Tools Help   | 🔡 ▼ 🏉 http://hku 🏉 Online 🗙 🍈 ▼ 🗟 ▼ 🖃 ▼ 網頁(2) ▼ 安全性(3) ▼ 工具                                                                                   |
| ayment.html × 📮 HKU Portal × 🗍 JETCO Payment Gateway - P       | Payment Information                                                                                                    |
| JETCO Payment Gateway                                          | Invoice No.: 17742-272605-22                                                                                                    |
| Payment Result                                                 | Sorry, your transaction cannot be processed. Make sure you have the correct credit card information and retry the online payment function by: |
| Customer authentication failed, transaction cancelled.         |                                                                                                    |
|                                                                | 1. closing this window, and                                                                                                    |
| Payment Detail                                                 | 2. revisiting your registered event with the specific URL included in your email                                                              |
| Merchant Name: HKU Dept of Stat & Actuarial Sci                | acknowledgement.                                                                                                    |
| Invoice Number: 18241-279456-14                                | If you have persistent problem, you may need to contact your credit and iscuing hank                                                          |
| Response Code: 80                                              | or your overt organizer                                                                                                    |
|                                                                | Event Organizer: Department of Statistics & Actuarial Science                                                                                 |
| Condinue                                                       | Contact: IME2012. The Secretariat (852) 2857.8312 ime2012@saas.hku.hk                                                                         |
| Please contact your merchant for any order or payment enquires | Event: 16th International Congress on Insurance Mathematics and Economics - Regular                                                           |

3. It is due to the increased security measure applied by the bank. Some credit card issuers require the user to register his credit card to the "verified by VISA". You might be redirected to your card issuing bank and required to enter a password for authentication. Please contact your card issuing bank for service details.

e.g. If you are using HSBC credit card, you will see these screen:

|    | VISA HSBC                                                                                                    |     |
|----|----------------------------------------------------------------------------------------------------|-----|
|    | Conditional Authentication Message                                                                                                    | x   |
|    | Your identity has been successfully authenticated. Thank you<br>for using our service.<br>For registration details of HSBC's Verified by Viss, please vist<br>www.habc.com.ht or call HSBC Personal Banking Hotine (852)<br>2233 3000.<br>By cicking 'OK' or after 15 seconds, you will be redirected<br>back to the merchanit webste.                                                                                                    | ₽ • |
| 完成 | ● 病院病院   受保羅模式: 叙参 4 a + 6 (100% + 100%)     * 100% + 100% + 100\% + 100\% + 10\% |     |
|    | Verified by Visa as soon as possible so that you can make online payment<br>easier and more secure.<br>To register your password for HSBC's Verified by Visa service, please visit                                                                                                    |     |
|    | www.hsbc.com.hk.  1. HK ID card (include first seven characters : only, e.g. A122456) / passport no. 2. Credit card expiry date (mm/vy)                                                                                                    |     |
|    | www.habc.com.hk.  1. HK D card (include first seven characters :                                                                                                    |     |
|    | www.habc.com.hk.  1. HK D card (include first seven characters :                                                                                                    |     |